## GO, DAVID and ORA.

## Ian Donaldson

## MBV-INF 4410/9410

This exercise will revisit a number of applications introduced in the class. You will learn how to browse the Gene Ontology, select a set of genes that are annotated with some specific GO term and then you will analyze this gene list using DAVID and iRefScape.

## Go to <a href="http://geneontology.org/">http://geneontology.org/</a>

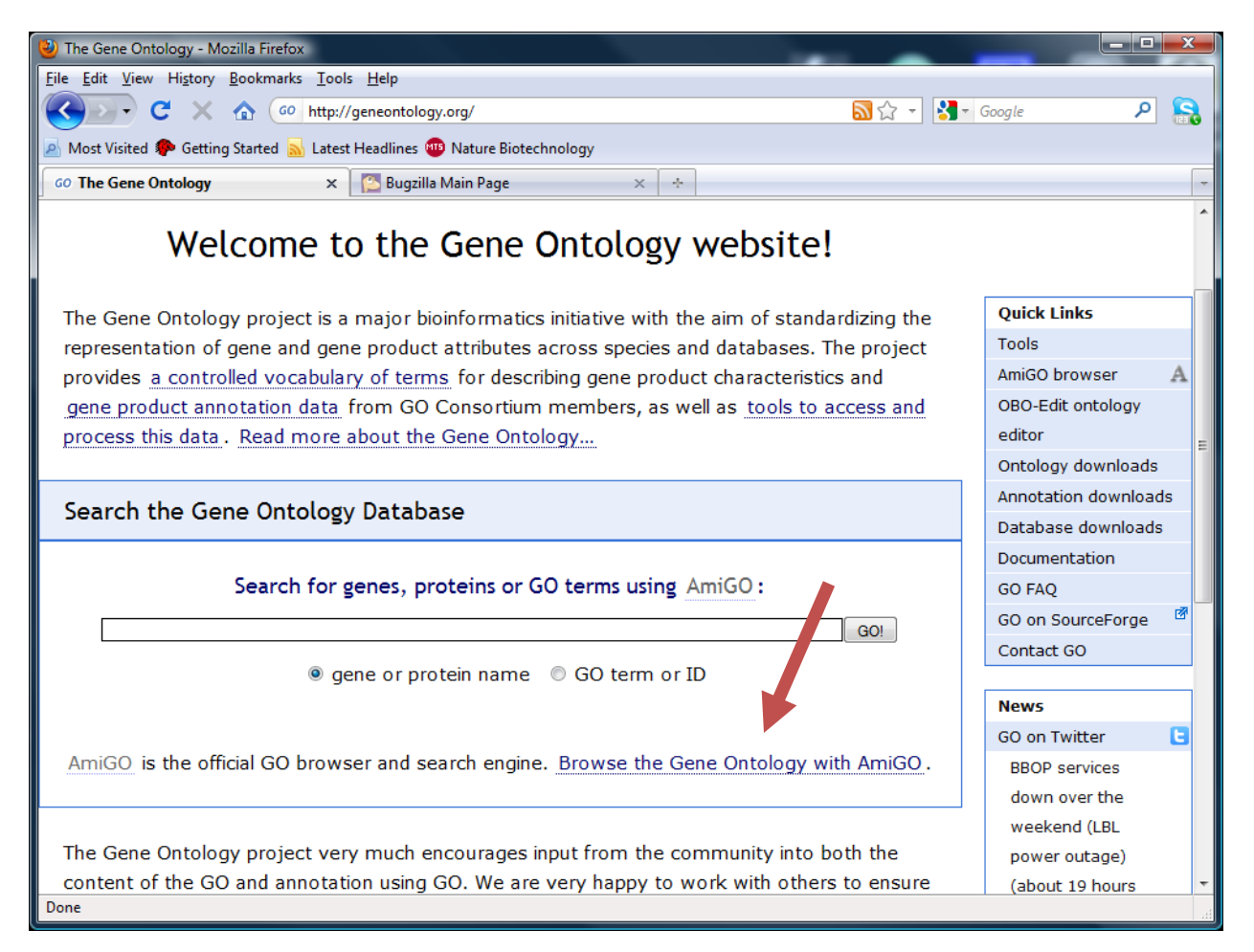

Click on "Browse the Gene Ontology with AmiGO".

Spend some time browsing through each of the three GO Ontologies. Look for terms that you are familiar with and see how they relate to terms above (parent terms) and below (child terms) in the GO.

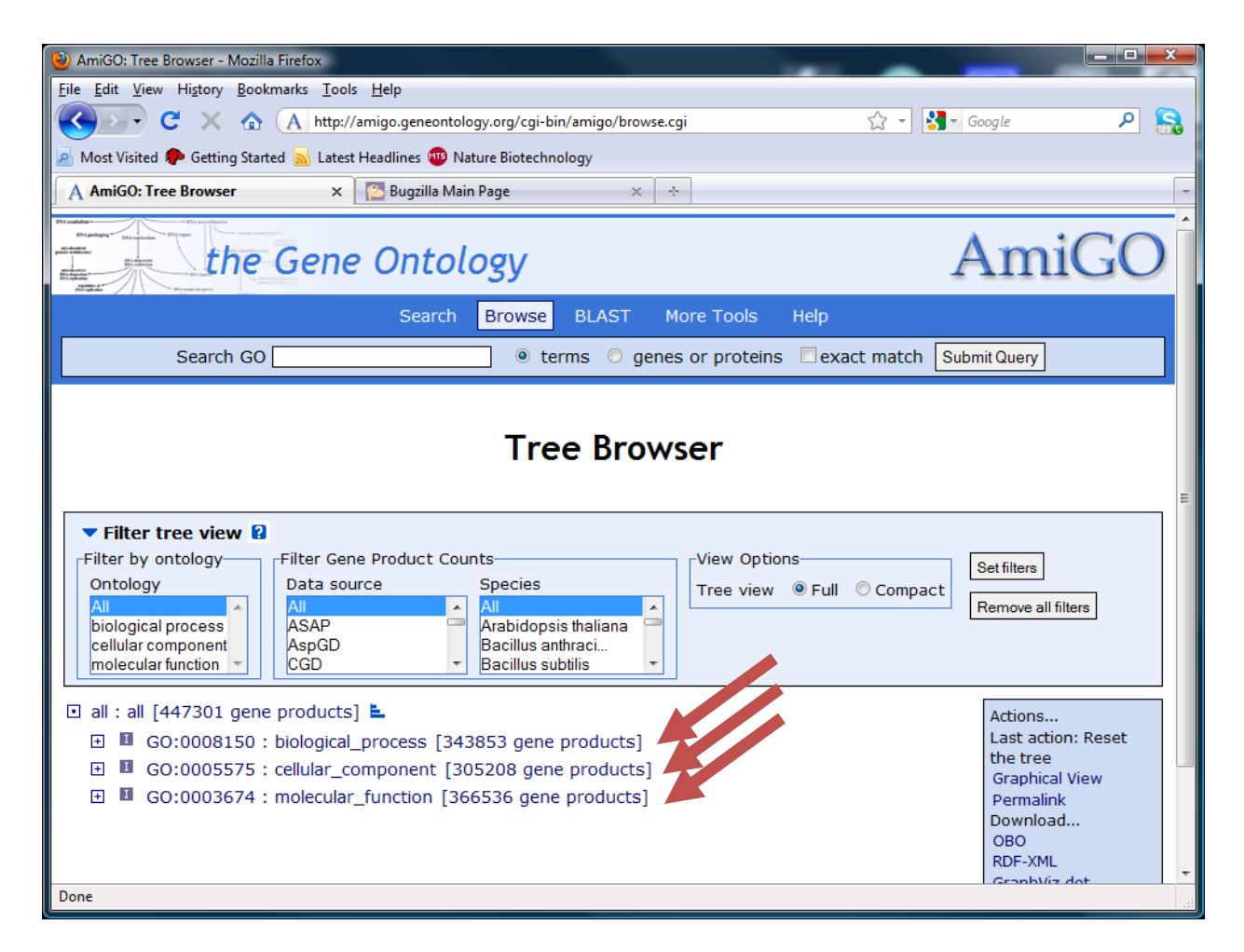

Try to make your way to the term that describes "nucleus" without directly searching for it. Instead, start by expanding the cellular\_component "root node" (GO:0005755) by clicking on the + beside it. Look for the next closest thing to "nucleus" in the expanded list and then click on that. If you want to look at the definition of any given term, just click on it.

If you cant find the term entry for "nucleus", use the next page as a hint or search for nucleus in the "Search GO" box at the top of the interface.

| 🕹 AmiGO: Tree Browser - Mozilla Firefox                                                                |                     |
|----------------------------------------------------------------------------------------------------|---------------------|
| <u>File Edit View History Bookmarks Tools H</u> elp                                                    |                     |
| 😮 🕞 C 🔀 🏠 🔥 🔥 😵 🗛 http://amigo.geneontology.org/cgi-bin/amigo/browse.cgi?action=plus_node⌖= 🏠 🚽 🛃 🗸 Go | oogle 👂 💦           |
| 🖉 Most Visited 🏶 Getting Started 🔜 Latest Headlines 🥶 Nature Biotechnology                             |                     |
| 🗛 AmiGO: Tree Browser 🛛 🗙 🎦 Bugzilla Main Page 🛛 🗙 ∻                                                   | -                   |
| biological process<br>cellular component<br>molecular function                                         |                     |
| 🖸 all : all [44/301 gene products] 🛓                                                                   | Actions             |
| GO:0008150 : biological process [343853 gene products]                                                 | Last action: Opened |
| G0:0005575 : cellular_component [305208 gene products] 🛓                                               | GO:0043231          |
|                                                                                                    | Permalink           |
|                                                                                                    | Download            |
| GO:0005576 : extracellular region [16066 gene products]                                                | OBO<br>RDF-XML      |
| GO:004421: extracellular region part [6228 gene products]                                              | GraphViz dot        |
| GO: 032991 : macromolecular complex [45808 gene products]                                              |                     |
|                                                                                                    |                     |
| 🖃 💶 GO:00 3226 : organelle [121389 gene products] 💺                                                    |                     |
|                                                                                                    |                     |
| 🗆 💶 GO:0043299 : intracellular organelle [121282 gene products] 🛓                                      |                     |
| GC 3031410 : cytoplasmic vesicle [16350 gene products]                                                 |                     |
| ⊡GO:0019861 : flagellum [630 gene products]                                                            |                     |
| 🗆 🎟 GO:0043231 : intracellular membrane-bounded organelle [101290 gene products                        | i] E                |
| G0:0020022 : acidocalcisome [3 gene products]                                                          |                     |
| G0:0044222 : anammoxosome [0 gene products]                                                            |                     |
|                                                                                                    |                     |
| ⊕ G0:0005930 : axoneme [185 gene products]                                                             |                     |
| G0:0016023 : cytoplasmic membrane-bounded vesicle [15627 gene products]                                |                     |
| GO:0005783 : endoplasmic reticulum [6627 gene products]                                                | -                   |
| Done                                                                                                   | ł.                  |

Once you make it to the nucleus, keep navigating down the tree to chromatin assembly complex (GO:0005678). This term is actually used to refer to a number of complexes (try expanding the term). What are these complexes? Note that all of them are "leaf" nodes (you cant expand them any further).

| 🕹 AmiGO: Tree Browser - Mozilla Firefox                                                                                                    |     |
|----------------------------------------------------------------------------------------------------|-----|
| Eile Edit View Higtory Bookmarks Iools Help                                                                                                    |     |
| 🕻 🕐 C 🔀 🏠 http://amigo.geneontology.org/cgi-bin/amigo/browse.cgi?action=minus_node⌖=GO:0016585&topen_1=GO:004 🏠 🚽 🚷 Google                                                                                                    | ₽ 🔒 |
| 🙍 Most Visited 🗭 Getting Started 🔊 Latest Headlines 👜 Nature Biotechnology                                                                                                    |     |
| A AmiGO: Tree Browser x 🖾 Bugzilla Main Page × ÷                                                                                                    |     |
| G0:0046808 : assemblon [0 gene products]                                                                                                    | *   |
| G0:0070310 : ATR-ATRIP complex [0 gene products]                                                                                                    |     |
| 🖬 🖬 GO:0070531 : BRCA1-A complex [43 gene products]                                                                                                    |     |
| G0:0070532 : BRCA1-B complex [0 gene products]                                                                                                    |     |
| G0:0070533 : BRCA1-C complex [0 gene products]                                                                                                    |     |
| G0:0070767 : BRCA1-Rad51 complex [0 gene products]                                                                                                    |     |
| G0:0002111: BRCA2-BRAF35 complex [1 gene product]                                                                                                    |     |
| G0:007 52 : BRISC complex [31 gene products]                                                                                                    |     |
| GO 070516 : CAK-ERCC2 complex [0 gene products]                                                                                                    |     |
| Image: Provide the second second s | E   |
| 🗆 💶 G0:0005678 : chromatin assembly complex [47 gene products] 💺                                                                                                    |     |
| GO:0016590 : ACF complex [3 gene products]                                                                                                    |     |
| GO:0033186 : CAF-1 complex [9 gene products]                                                                                                    |     |
| GO:0000417 : HIR complex [8 gene products]                                                                                                    |     |
| 🗉 🖪 G0:0016585 : chromatin remodeling complex [678 gene products]                                                                                                    |     |
| GO:0032116 : cohesin loading complex [51 gene products]                                                                                                    |     |
| G0:0032545 : CURI complex [11 gene products]                                                                                                    |     |
| G0:0019907 : cyclin-dependent protein kinase activating kinase holoenzyme complex [16 gene products]                                                                                                    |     |
| GO:0046818 : dense nuclear body [0 gene products]                                                                                                    |     |
| G0:0033203 : DNA helicase A complex [3 gene products]                                                                                                    |     |
| GO:0070421 : DNA ligase III-XRCC1 complex [0 gene products]                                                                                                    |     |
| G0:0032807 : DNA ligase IV complex [13 gene products]                                                                                                    |     |
| G0:0033061 : DNA recombinase mediator complex [8 gene products]                                                                                                    |     |
| G0:0070418 : DNA-dependent protein kinase complex [0 gene products]                                                                                                    | -   |
| Done                                                                                                    |     |

Now go back and click on the 47 gene products that correspond to the "chromatin assembly complex".

| 🕹 AmiGO: Tree Browser - Moz      | illa Firefox                                                                                     |
|----------------------------------|--------------------------------------------------------------------------------------------------|
| <u>File Edit View History Bo</u> | okmarks <u>I</u> ools <u>H</u> elp                                                               |
| 🔇 💽 - C 🗙 🙆                      | 🔪 🔥 http://amigo.geneontology.org/cgi-bin/amigo/browse.cgi?action=plus_node⌖= 🏠 🕤 🚼 – Google 🖉 👂 |
| 🔊 Most Visited Ҏ Getting Sta     | arted 🔜 Latest Headlines 👜 Nature Biotechnology                                                  |
| A miGO: Tree Browser             | × 🔀 Bugzilla Main Page × 🕂                                                                       |
| • I                              | GO:0031040 : micronucleus [0 gene products]                                                      |
| • •                              | GO:0048556 : microsporocyte nucleus [0 gene products]                                            |
| E 🕑                              | GO:0044428 : nuclear part [12331 gene products] 🛓                                                |
| •                                | GO:0030895 : apolipoprotein B mRNA editing enzyme complex [6 gene products]                      |
| •                                | GO:0033167 : ARC complex [3 gene products]                                                       |
| •                                | GO:0046808 : assemblon [0 gene products]                                                         |
| •                                | GO:0070310 : ATR-ATRIP complex [0 gene products]                                                 |
| •                                | GO:0070531 : BRCA1-A complex [43 gene products]                                                  |
| •                                | GO:0070532 : BRCA1-B complex [0 gene products]                                                   |
| •                                | GO:0070533 : BRCA1-C complex [0 gene products]                                                   |
|                                  | GO:0070767 : BRCA1-Rad51 complex [0 gene products]                                               |
| •                                | GO:0002111 : BRCA2-BRAF35 complex [1 gene product]                                               |
| •                                | GO:0070552 : BRISC complex [31 gene products]                                                    |
| •                                | GO:0070516 : CAK-ERCC2 complex [0 gene products]                                                 |
| Ð                                | GO:0032806 : carboxy-terminal domain protein kinase complex [4] ene products]                    |
| E E                              | GO:0005678 : chromatin assembly complex [47 gene products]                                       |
| E E                              | GO:0016585 : chromatin remodeling complex [678 gene products]                                    |
| •                                | GO:0032116 : cohesin loading complex [51 gene products]                                          |
| •                                | GO:0032545 : CURI complex [11 gene products]                                                     |
| •                                | GO:0019907 : cyclin-dependent protein kinase activating kinase holoenzyme complex [16 gene       |
| pro                              | oducts]                                                                                          |
| •                                | GO:0046818 : dense nuclear body [0 gene products]                                                |
| •                                | GO:0033203 : DNA helicase A complex [3 gene products]                                            |
|                                  | GO:0070421 : DNA ligase III-XRCC1 complex [0 gene products]                                      |
| Done                             |                                                                                                  |

Click on the "47 gene products" to view them.

| AmiGO: Term Association Details - Mozilla Firefox                                                                                                    |                                                                                  |               |                                            |                                            |                      |
|----------------------------------------------------------------------------------------------------|----------------------------------------------------------------------------------|---------------|--------------------------------------------|--------------------------------------------|----------------------|
| <u>File Edit V</u> iew Hi <u>s</u> tory <u>B</u> ookmarks <u>T</u> ools <u>H</u> elp                                                                                                    |                                                                                  |               |                                            |                                            |                      |
| C X 🟠 http://amigo.geneontology.c                                                                                                    | rg/cgi-bin/amigo/term-assoc.cgi?l                                                | term=GO:00056 | 78&session_id=9682amigo1284                | 1654448 🏠 👻 🚼 🛛 Google                     | ۶ 🔒                  |
| 🙍 Most Visited 🐢 Getting Started 🔝 Latest Headlines 🏧 Nature                                                                                                    | Biotechnology                                                                    |               |                                            |                                            |                      |
| 🗛 AmiGO: Term Association Details 🛛 🗙 🔯 Bugzilla Main Pag                                                                                                    | e × +                                                                            |               |                                            |                                            | -                    |
| Gene Product Associations to chro                                                                                                    | matin assembly co                                                                | mplex ;       | GO:0005678 ai                              | nd children                                | ^                    |
| Download all association information in: Digene a                                                                                                    | ssociation format 🗋 RDF-                                                         | XML           |                                            |                                            | E                    |
| Filter associations displayed      Filter by Gene Product     Gene Product Type Data source Spect     All     Gene Product Type Data source Spect     All     Gene Product All     All     AsP     Gene Product     Gene Product     CGD     CGD | ies<br>dopsis thaliana<br>us anthraci<br>us subtlis<br>[show def] [view in tree] | by Associati  | ON [View associations-<br>● All ○ Direct a | ssociations Set filters Remove all filters |                      |
| Symbol, full name                                                                                                    | Information                                                                      | Qualifier     | Evidence                                   | Reference                                  | Assigned by          |
| Acf1 21 associations                                                                                                    | protein from                                                                     |               | NAS                                        | FB:FBrf0105495                             | FlyBase              |
| ATP-dependent chromatin BLAST<br>assembly factor large subunit                                                                                                    | Drosophila<br>melanogaster                                                       |               | NAS                                        | FB:FBrf0116451                             | FlyBase              |
| AN4891 13 associations                                                                                                    | gene_product from                                                                |               | IEA                                        | AspGD                                      | ASPGD                |
|                                                                                                    | Emericella nidulans                                                              |               | with SGD:S000003651                        | REF:ASPL000000005                          | (via AspGD)          |
| AN8039 <u>6 associations</u>                                                                                                    | gene_product from<br>Emericella nidulans                                         |               | IEA<br>With SGD:S00005372                  | AspGD<br>REF:ASPL000000005                 | ASPGD<br>(via AspGD) |
| ASF1 11 associations                                                                                                    | gene_product from                                                                |               | IEA                                        | CGD REF:CAL0121033                         | CGD                  |
| Done                                                                                                    |                                                                                  |               |                                            |                                            |                      |

Spend some time browsing the links from this page (or just hovering over them). Scroll down. Genes annotated with each of the three leaf terms are grouped separately on the page.

What kinds of evidence are provided for these assignments. What kinds might you be cautious of (less likely to believe) or more likely to believe? Who assigns these GO terms to the genes?

Try filtering the list using the filters at the top. Make selections from the menus (Gene Product Type, Data source, Species and Evidence code and then click "Set filters".

Next, try to export your results for all genes from all data sources from human (Homo sapiens) that have any evidence code. Set filters and then click on "Download all association information in gene association format".

| W AmiGO: Term Association Details - Mozilla Firefox                        |                                         |                       |                    |               |
|----------------------------------------------------------------------------|-----------------------------------------|-----------------------|--------------------|---------------|
| Eile Edit View History Bookmarks Tools Help                                |                                         |                       |                    |               |
| 🕜 🔁 - C 🗙 🏠 🔥 🔥 🔥 🔥 A http://amigo.geneontology.org/cgi-bin/amigo/term     | assoc.cgi?gptype=all&speciesdb=all&tax، | d=9606&evcode=all&t 🏠 | ▼ Google           | 🔒 ۹           |
| 🔬 Most Visited 🐢 Getting Started 🔜 Latest Headlines 👜 Nature Biotechnology |                                         |                       |                    |               |
| A AmiGO: Term Association Details 🗙 🎇 Bugzilla Main Page 🛛 🛛               | *                                       |                       |                    | -             |
| Search GO                                                                  | erms 🔘 genes or proteins                | exact match Sub       | mit Query          | ^             |
|                                                                            |                                         |                       |                    |               |
|                                                                            |                                         |                       |                    |               |
| chromati                                                                   | in assembly comp                        | olex                  |                    |               |
|                                                                            |                                         |                       |                    |               |
| Term associations 🖡 Term ir                                                | nform don 🔿 Term lineage 🔿 Ext          | ernal references 🟓    |                    |               |
| Gene Product Associations to chromatin asser                               | oly complex : GO:000                    | 5678 and child        | Iren               | E             |
|                                                                            |                                         |                       |                    |               |
| Download all association information in: Digene association format         | C RDF-XML                               |                       |                    |               |
| Current filters                                                            |                                         |                       |                    |               |
| Species:                                                                   |                                         |                       |                    |               |
| Filter associations displayed 2                                            |                                         |                       |                    |               |
| Filter by Gene Product                                                     | Filter by Association View a            | ssociations           | Set filters        |               |
| All All Geobacillus stear                                                  | All                                     | O Direct associations | Remove all filters |               |
| gene ASAP Geobacter sulfurr                                                |                                         |                       |                    |               |
| mirna • CGD • Homo sapiens •                                               | IEA -                                   |                       |                    |               |
|                                                                            |                                         |                       |                    |               |
| chromatic accombly complex : 60:0005678 [chandel] [view]                   | in tran                                 |                       |                    |               |
|                                                                            | in treej                                |                       |                    |               |
| Symbol, full name                                                          | Information                             | Qualifier Evidence    | Reference          | Assigned by   |
| Characteria according to the factor 1 suburit 4                            | protein from Horno sapiens              | TAS                   | PMID:7600578       | Proteome Inc. |
| Done Browney accomply tactor Lauburgt A                                    |                                         |                       |                    |               |

| 🕹 Mozilla Firefo      | x                               |                    |                                | _                          |        |                                                       |             |
|-----------------------|---------------------------------|--------------------|--------------------------------|----------------------------|--------|-------------------------------------------------------|-------------|
| <u>File Edit View</u> | Hi <u>s</u> tory <u>B</u> ookma | arks <u>T</u> ools | <u>H</u> elp                   |                            |        |                                                       |             |
|                       | C 🗙 🏠 🤇                         | http://            | amigo.geneontology.org/cgi-bir | n/amigo/term-assoc.cgi?ter | m=GO:0 | 005678&format=go_assoc&session_id=9682 🏠 🔹 🔀 🖉 Google | ۶ 🔒         |
| Most Visited          | P Getting Started               | <u> L</u> atest    | Headlines 👜 Nature Biotechno   | ology                      |        |                                                       |             |
| http://amig           | jo.gemigo12846                  | 54448 ×            | 🚰 Bugzilla Main Page           | × ÷                        |        |                                                       | -           |
| UniProtKB             | Q13112                          | CHAF1B             | G0:0005678                     | PMID:7600578               | TAS    | C Chromatin assembly factor 1 subunit B               | CAF1A   CAP |
| UniProtKB             | Q99733                          | NAP1L4             | GO:0005678                     | PMID:9325046               | TAS    | C Nucleosome assembly protein 1-like 4                | IPI009414   |
| UniProtKB             | Q13111                          | CHAF1A             | GO:0005678                     | PMID:7600578               | TAS    | C Chromatin assembly factor 1 subunit A               | CAF CAF1A   |
| UniProtKB             | Q9ULW6                          | NAP1L2             | GO:0005678                     | PMID:8789438               | TAS    | C Nucleosome assembly protein 1-like 2                | B2RE61 BE   |
| UniProtKB             | Q99457                          | NAP1L3             | GO:0005678                     | PMID:8976385               | TAS    | C Nucleosome assembly protein 1-like 3                | B2RCM0 BN   |
|                       |                                 |                    | 11                             |                            |        |                                                       |             |
| Dana                  |                                 |                    |                                |                            |        |                                                       | 4           |
| Done                  |                                 |                    |                                |                            |        |                                                       | at          |

| Paste Special                  | ? ×                                                                  |
|--------------------------------|----------------------------------------------------------------------|
| Source:                        |                                                                      |
|                                | As:                                                                  |
| <u>P</u> aste:     Desta list: | HTML Display as icon                                                 |
| O Paste link:                  | Text                                                                 |
|                                |                                                                      |
|                                |                                                                      |
| Result                         |                                                                      |
| ren I                          | nserts the contents of the Clipboard as text without any formatting. |
|                                |                                                                      |
|                                |                                                                      |
|                                | OK Cancel                                                            |

Copy and paste this to an Excel spread sheet (or similar). Right-click, paste special, as text.

| C    | ) 🖬 🤊     | ~ (° - ) =       | - 🥟          | - 0-                |           | New N     | Microsoft Off      | fice Excel W           | orksheet.xlsx          | - Microsoft                           | Excel                 |                                       | - 1                | ~                                               |           | _ <b>D</b> _ X                              |     |
|------|-----------|------------------|--------------|---------------------|-----------|-----------|--------------------|------------------------|------------------------|---------------------------------------|-----------------------|---------------------------------------|--------------------|-------------------------------------------------|-----------|---------------------------------------------|-----|
|      | Home      | Insert           | Page Layo    | ut Fo               | rmulas I  | Data Re   | view Vie           | ew Acro                | bat                    |                                       |                       |                                       |                    |                                                 |           | 🙆 – 🗖                                       | X   |
| Pa   | iste 🛷    | Calibri<br>B I U | • 11 •<br>•  | A A<br>• <u>A</u> • |           | Alignme   | Wrap Te<br>Merge & | xt<br>د Center +<br>ای | Text<br>\$ - %<br>Numb | • • • • • • • • • • • • • • • • • • • | Conditio<br>Formattin | nal Format<br>Ig ≠ as Table<br>Styles | Cell<br>• Styles • | Harrian Sert ▼<br>Delete ▼<br>Format ▼<br>Cells | Σ - /<br> | ort & Find &<br>liter * Select *<br>Editing |     |
|      | N11       | •                | • (•         | f <sub>x</sub>      |           |           |                    |                        |                        |                                       |                       |                                       |                    |                                                 |           |                                             | ×   |
|      | А         | В                | С            | D                   | E         | F         | G                  | Н                      | 1                      | J                                     | К                     | L                                     | М                  | N                                               | 0         | Р                                           |     |
| 1    | UniProtKE | Q13112           | CHAF1B       |                     | GO:00056  | PMID:7600 | TAS                |                        | С                      | Chromatir                             | CAF1A CA              | protein                               | taxon:960          | 20030904                                        | PINC      |                                             |     |
| 2    | UniProtKE | P55209           | NAP1L1       |                     | GO:00056  | PMID:829  | TAS                |                        | С                      | Nucleosor                             | IPI000238             | protein                               | taxon:960          | 20030904                                        | PINC      |                                             |     |
| 3    | UniProtKE | Q99733           | NAP1L4       |                     | GO:00056  | PMID:9325 | TAS                |                        | С                      | Nucleosor                             | IPI009414             | protein                               | taxon:960          | 20030904                                        | PINC      |                                             |     |
| 4    | UniProtKE | Q13111           | CHAF1A       |                     | GO:00056  | PMID:7600 | TAS                |                        | С                      | Chromatir                             | CAF CAF1              | protein                               | taxon:960          | 20030904                                        | PINC      |                                             |     |
| 5    | UniProtKE | Q9ULW6           | NAP1L2       |                     | GO:00056  | PMID:8789 | TAS                |                        | С                      | Nucleosor                             | B2RE61 B              | protein                               | taxon:960          | 20030904                                        | PINC      |                                             |     |
| 6    | UniProtKE | Q99457           | NAP1L3       |                     | GO:00056  | PMID:8976 | TAS                |                        | C                      | Nucleosor                             | B2RCM0                | protein                               | taxon:960          | 20030904                                        | PINC      |                                             |     |
| 7    | UniProtKE | Q9NRL2           | BAZ1A        |                     | GO:001659 | PMID:106  | TAS                |                        | C                      | Bromodor                              | ACF1 BAZ              | protein                               | taxon:960          | 20100527                                        | BHF-UCL   |                                             |     |
| 8    |           |                  |              |                     |           |           |                    |                        |                        |                                       |                       |                                       |                    |                                                 |           |                                             |     |
| 9    |           |                  |              |                     |           |           |                    |                        |                        |                                       |                       |                                       |                    |                                                 |           |                                             |     |
| 10   |           |                  |              |                     |           |           |                    |                        |                        |                                       |                       |                                       |                    |                                                 |           |                                             |     |
| 11   |           |                  |              |                     |           |           |                    |                        |                        |                                       |                       |                                       |                    |                                                 |           |                                             |     |
| 12   |           |                  |              |                     |           |           |                    |                        |                        |                                       |                       |                                       |                    |                                                 |           |                                             | •   |
| 14 4 | I → →I Sh | eet1 She         | eet2 / Sheet | 3 / 🔁 /             |           |           |                    |                        |                        | I ∢                                   |                       |                                       |                    |                                                 |           | ► I                                         |     |
| Rea  | dy        |                  |              |                     |           |           |                    |                        |                        |                                       |                       |                                       |                    | <b>I</b> 100% (                                 | ) (       | •                                           | .:: |

Select and copy the UniProt accessions from column B.

Go to <u>http://david.abcc.ncifcrf.gov/home.jsp</u> , click on Start Analysis and then paste the list of accessions into the query box like this:

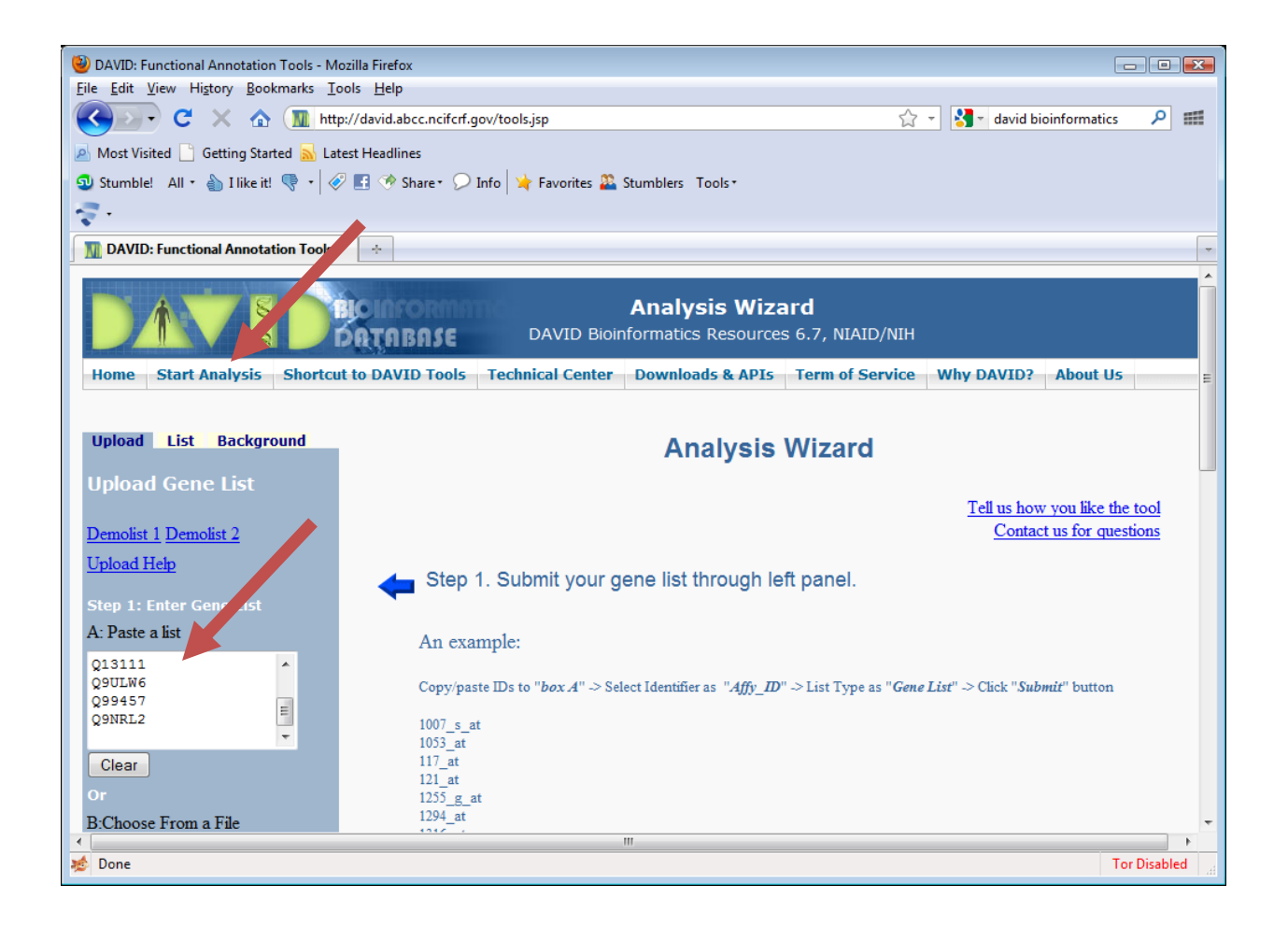

The tell DAVID that you have entered UniProt Accessions. Like this

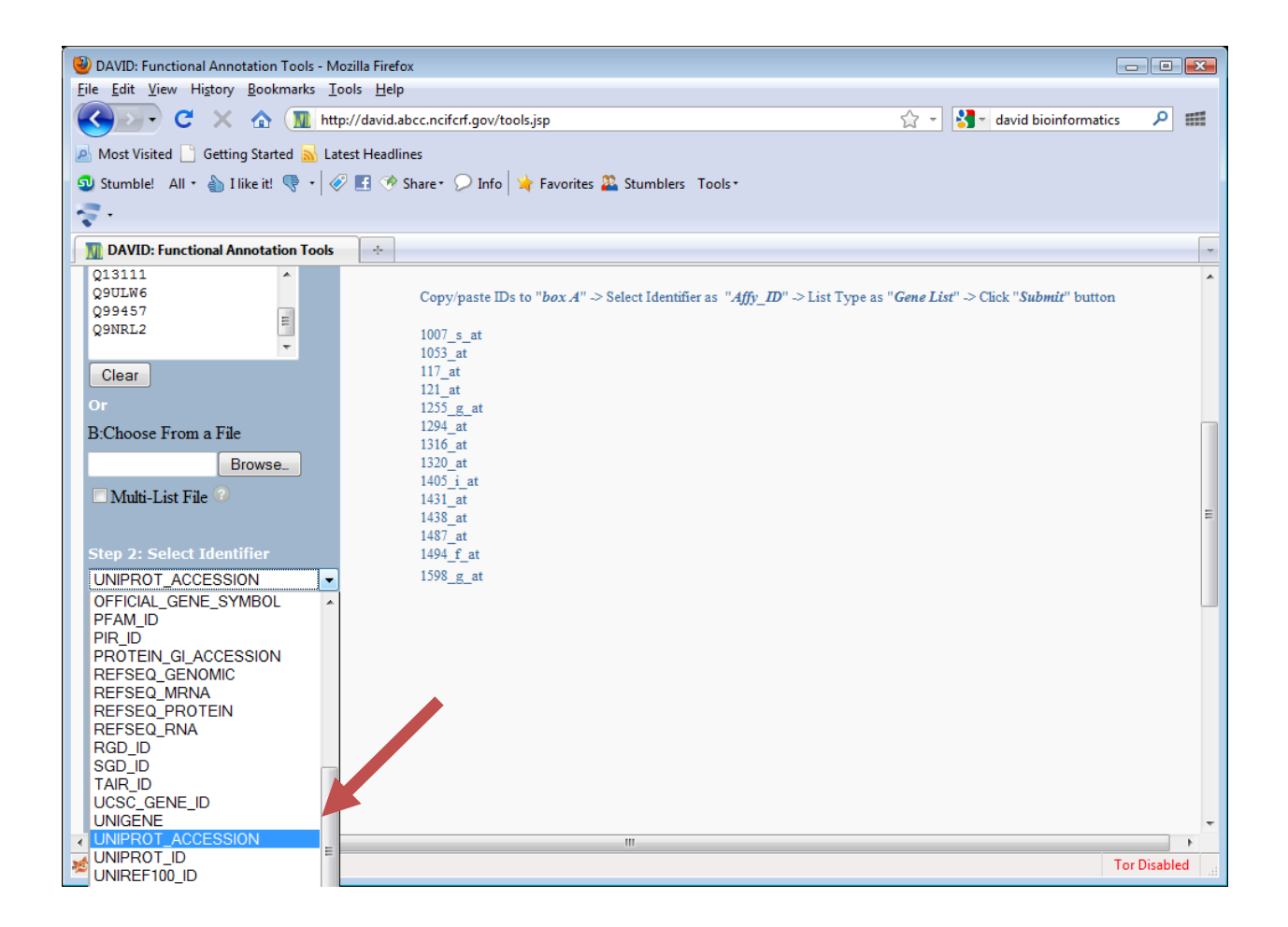

Then select "Gene List" under List type and click on Submit list:

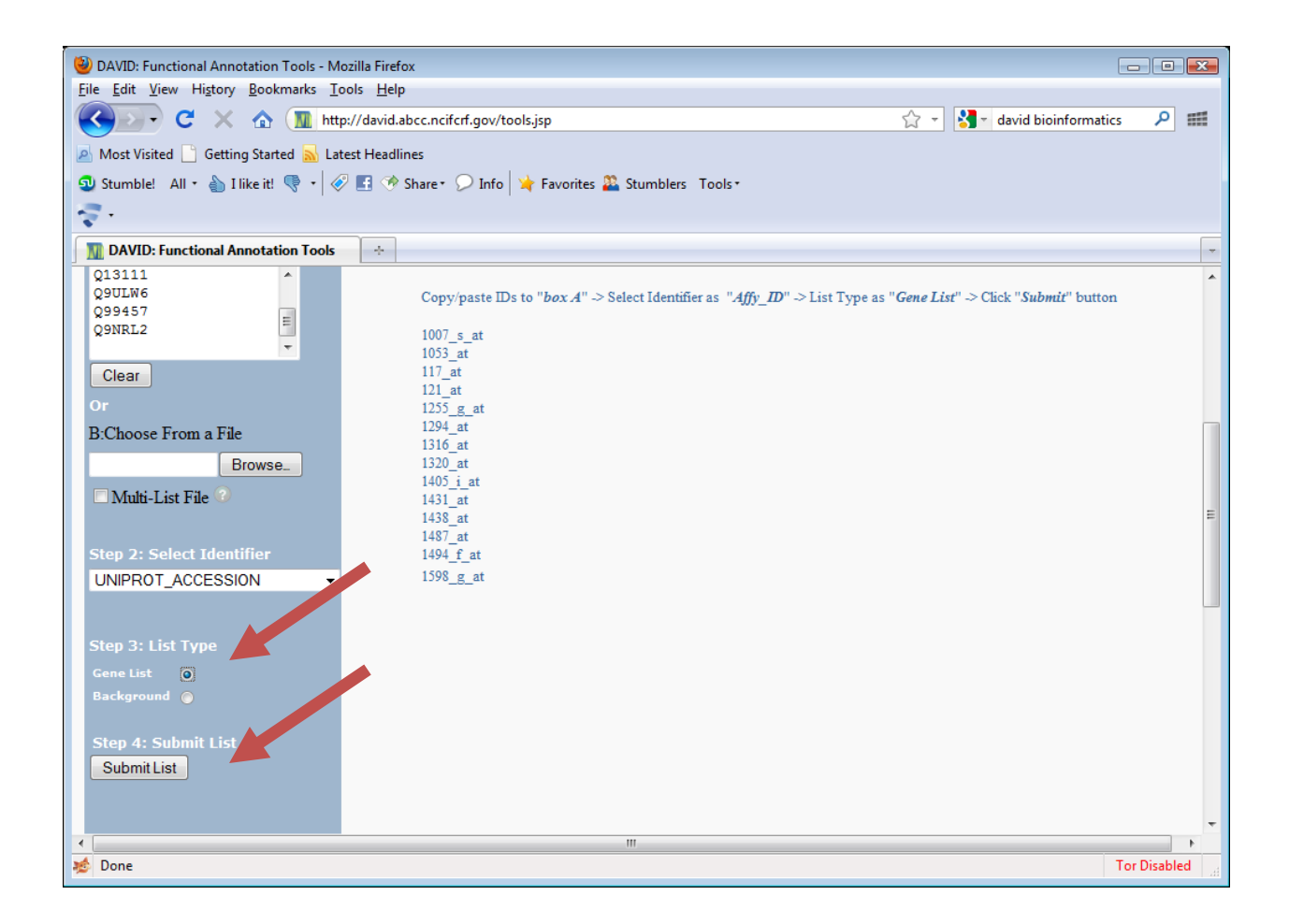

Your list has been saved by DAVID as List\_1 and it has automatically recognized "Homo sapiens" as the species from which the list is derived:

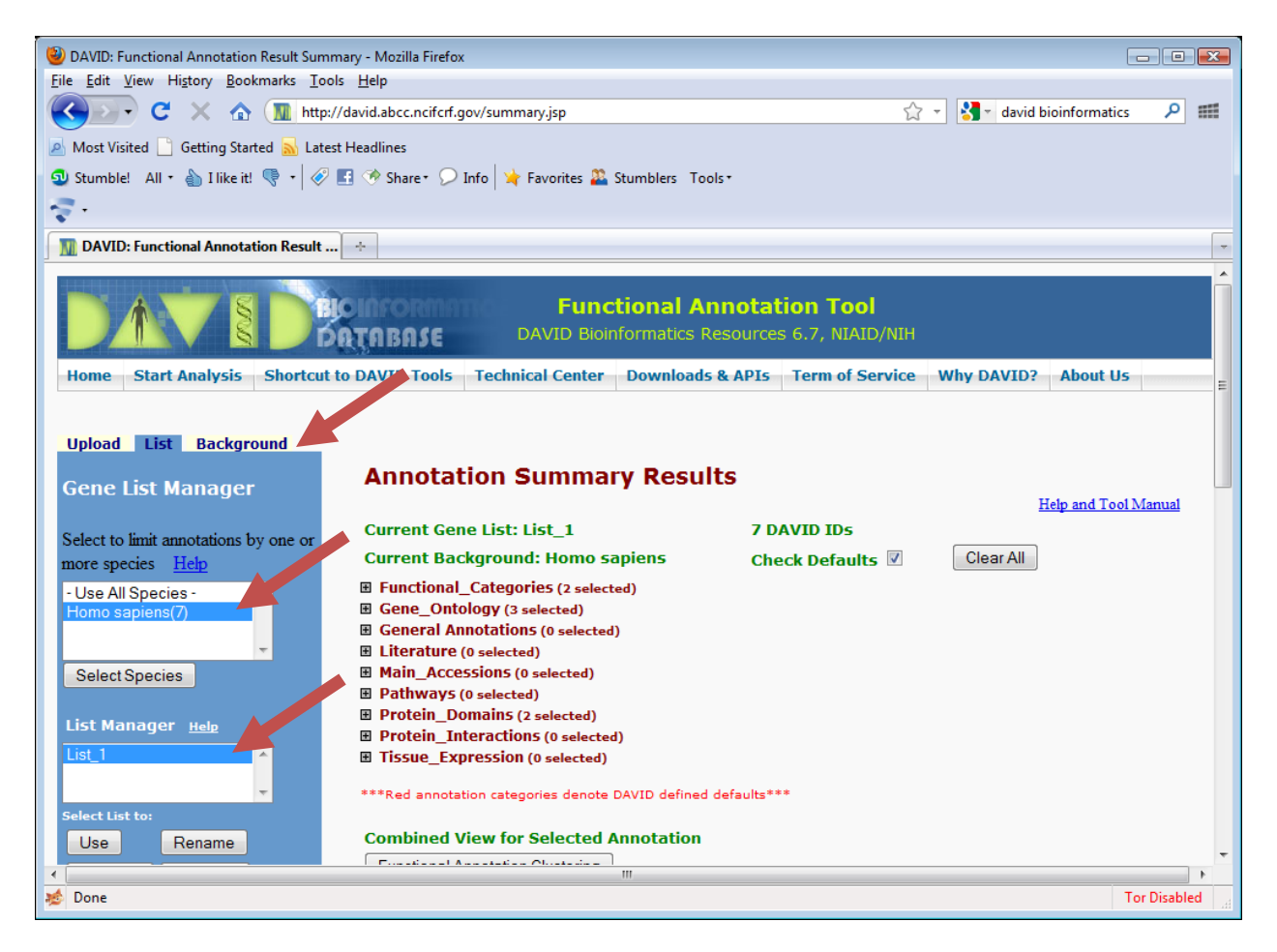

If you click on the "Background" tab, you will see that DAVID has also set "Homo sapiens" as the "background". Its important that you check these settings and change them if necessary. Discuss why.

You can now look at categories that are over-represented in your list. For example, click on the + beside Gene\_Ontology and scroll down to GOTERM\_CC\_FAT like this:

| 🕙 DAVID: Functional Annotation Result Summary - Mozilla Firefox     |                                                |
|---------------------------------------------------------------------|------------------------------------------------|
| <u>File Edit View History B</u> ookmarks <u>T</u> ools <u>H</u> elp |                                                |
| C X 🔬 Mttp://david.abcc.ncifcrf.gov/su                              | summary.jsp 🏠 🕆 🚼 🛪 david bioinformatics 🔎 🛲   |
| 🔊 Most Visited 🗋 Getting Started 🔜 Latest Headlines                 |                                                |
| 💿 Stumble! All + 🏠 I like it! 🤻 + 🔗 🖪 🧇 Share+ 🔎 Info               | 🥦 Favorites 🎎 Stumblers 🛛 Tools •              |
|                                                                     |                                                |
| M DAVID: Functional Annotation Realt                                | -                                              |
| Select to limit annotations by one of                               | ISI. LISI_1 / DAVID 103                        |
| more species Help Current Backgro                                   | round: Homo sapiens Check Defaults 🗹 Clear All |
| - Use All Species -                                                 | tegories (2 selected)                          |
| Homo sapiens(7) Gene_Ontology                                       | (y (3 selected)                                |
| GOTERM_BP_1                                                         | 100.0% 7 Chart                                 |
| Select Species GOTERM_BP_2                                          | 100.0% 7 Chart                                 |
| GOTERM_BP_3                                                         | 100.0% 7 Chart                                 |
| List Manager Help GOTERM_BP_4                                       | 100.0% 7 Chart                                 |
| List_1  GOTERM_BP_5                                                 | 100.0% 7 Chart                                 |
| GOTERM BP ALL                                                       | L 100.0% 7 Chart                               |
| Select List to:                                                     | 100.0% 7 Chart                                 |
| Remove Combine                                                      | 100.0% 7 Chart                                 |
| Show Conciliat                                                      | 100.0% 7 Chart                                 |
|                                                                     | 100.0% 7 Chart                                 |
|                                                                     | 100.0% 7 Chart                                 |
| GOTERM_CC_5                                                         | 100.0% 7 Chart                                 |
| GOTERM_CC_ALL                                                       | 100.0% 7 Chart                                 |
| GOTERM CC FAT                                                       | 100.0% 7 Chart                                 |
| GOTERM MF 1                                                         | 71.4% 5 Chart                                  |
|                                                                     | 71 4% 5 Chart                                  |
|                                                                     | M N                                            |
| 1980 Done                                                           | Tor Disabled                                   |

If you then click on the "Chart" button, you see a new window open like this:

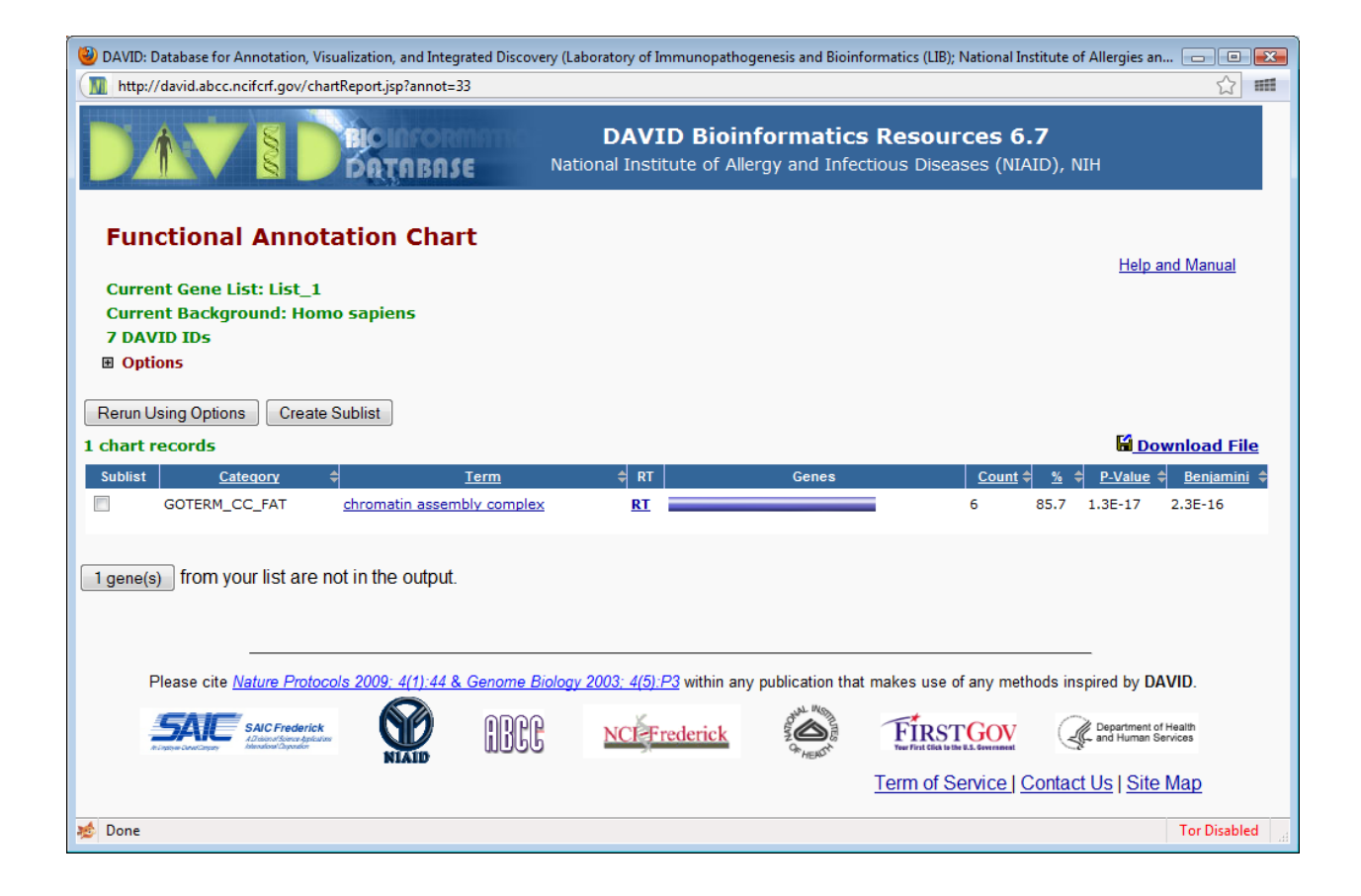

6 out of the 7 genes in your list (85.7%) are annotated with the GO term for chromatin assembly complex. The probability of randomly choosing 7 genes from the human genome where 6 of them all have this associated GO term is 1.3E.17. When you correct for multiple hypothesis testing (Benjamini), the probability is 2.3E-16 (still quite surprising – i.e. we would suspect that whatever "process" was used to pick out these 7 genes was not unrelated to this annotation). And of course, we know this to be the case.

Click on the "chromatin assembly complex" to see details about the term that is overrepresented.

Click on the blue bar underneath "Genes" to see the list of genes that had this annotation.

Go back to the "Annotation summary results" and explore whether other categories of annotation were over represented in this list.

There is a lot of other material you can explore on this site. Make a note of the Nature Protocols tutorial on use of DAVID for later. http://www.nature.com/nprot/journal/v4/n1/pdf/nprot.2008.211.pdf